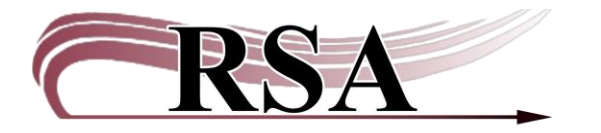

## **User Registration For School Libraries Guide**

## Last Updated: September 9, 2024

There is a video to accompany this guide here: https://www.youtube.com/watch?v=EJoML4XqN84.

## **Setting Properties:**

Properties will need to be set once on each computer.

Log into Workflows using the CIRC user.

In the Circulation Module, right click on the User Registration Wizard.

| Users               | ۲                 |
|---------------------|-------------------|
| 💪 Display User      |                   |
| 🧉 User Registration | Help              |
| 省 Modify User       | 11cip             |
| 🗳 Copy User         | Properties        |
| 💰 Confirm Address   | $\langle \rangle$ |
| 🙉 Renew Privilege   |                   |
| 衛 Suspend User      |                   |
| 🖹 Remove User       |                   |
| 省 Unsuspend User    |                   |

Click on Properties... and select the Defaults Tab. Check the following: Library: Set to your library/branch location Profile Name: Set to STUDENT User Cat1: Set to your library/branch location

Click OK. Close out your Workflows. It will tell you properties have been changed. Select Yes. When you reopen Workflows, the settings will be in place.

| ehavicr Def                                                                                                    | aults Helpers        |                                                                                                    |                                                                                                    |   |
|----------------------------------------------------------------------------------------------------|----------------------|----------------------------------------------------------------------------------------------------|----------------------------------------------------------------------------------------------------|---|
| .ibrary:                                                                                                    | AG_ALS-P             | PDC                                                                                                    | Vertifie name: ADULT                                                                                                    | 1 |
| harge histor                                                                                                    | y rule: NOHISTO      | RY ~                                                                                                    |                                                                                                    |   |
| Track charg                                                                                                    | ges as Favorites     |                                                                                                    |                                                                                                    |   |
| cocus on: ○F                                                                                                    | `irst name ∙Last n   | ame                                                                                                    |                                                                                                    |   |
| Addresses –                                                                                                    |                      |                                                                                                    |                                                                                                    |   |
| Primary add                                                                                                    | lress flag: • Addres | ss 1 ○Address 2 ○Ad                                                                                                    | dress 3                                                                                                    |   |
| Demograph                                                                                                    | ics                  |                                                                                                    |                                                                                                    |   |
| THE REAL PROPERTY.                                                                                                    |                      | Terry setes                                                                                                    |                                                                                                    |   |
| User cat1:                                                                                                    |                      | $\sim$ User cat2:                                                                                                    | $\sim$                                                                                                    |   |
| User cat1:<br>User cat3:                                                                                                    |                      | <ul> <li>User cat2:</li> <li>User cat4:</li> </ul>                                                                                                    | <u> </u>                                                                                                    |   |
| User cat1:<br>User cat3:<br>User cat5:                                                                                                    |                      | <ul> <li>User cat2:</li> <li>User cat4:</li> <li>User cat6:</li> </ul>                                                                                              | <u> </u>                                                                                                    |   |
| User cat1:<br>User cat3:<br>User cat5:<br>User cat7:                                                                                                    |                      | <ul> <li>User cat2:</li> <li>User cat4:</li> <li>User cat6:</li> <li>User cat8:</li> </ul>                                                                          | ✓                                                                                                    |   |
| User cat1:<br>User cat3:<br>User cat5:<br>User cat7:<br>User cat9:                                                                                      |                      | <ul> <li>User cat2:</li> <li>User cat4:</li> <li>User cat6:</li> <li>User cat8:</li> <li>User cat10:</li> </ul>                                                     | ✓                                                                                                    |   |
| User cat1:<br>User cat3:<br>User cat5:<br>User cat7:<br>User cat9:<br>User cat11:                                                                       |                      | <ul> <li>User cat2:</li> <li>User cat4:</li> <li>User cat6:</li> <li>User cat8:</li> <li>User cat10:</li> <li>User cat12:</li> </ul>                                |                                                                                                    |   |
| User cat1:<br>User cat3:<br>User cat5:<br>User cat7:<br>User cat9:<br>User cat11:<br>Department:                                                        |                      | <ul> <li>User cat2:</li> <li>User cat4:</li> <li>User cat6:</li> <li>User cat8:</li> <li>User cat10:</li> <li>User cat12:</li> <li>Birth date:</li> </ul>           | <ul> <li>✓</li> <li>✓</li> <li>&lt;</li></ul> |   |
| User cat1:<br>User cat3:<br>User cat5:<br>User cat7:<br>User cat9:<br>User cat11:<br>Department:<br>Language:                                           | :<br>ENGLISH         | <ul> <li>User cat2:</li> <li>User cat4:</li> <li>User cat6:</li> <li>User cat8:</li> <li>User cat10:</li> <li>User cat12:</li> <li>Birth date:</li> <li></li> </ul> |                                                                                                    |   |
| User cat1:<br>User cat3:<br>User cat5:<br>User cat7:<br>User cat9:<br>User cat11:<br>Department:<br>Language:<br>Outreach                               | : ENGLISH            | <ul> <li>User cat2:</li> <li>User cat4:</li> <li>User cat6:</li> <li>User cat8:</li> <li>User cat10:</li> <li>User cat12:</li> <li>Birth date:</li> <li></li> </ul> |                                                                                                    |   |
| User cat1:<br>User cat3:<br>User cat5:<br>User cat7:<br>User cat9:<br>User cat11:<br>Department:<br>Language:<br>Outreach<br>Route ID:                  | :<br>ENGLISH         | <ul> <li>User cat2:</li> <li>User cat4:</li> <li>User cat6:</li> <li>User cat8:</li> <li>User cat10:</li> <li>User cat12:</li> <li>Birth date:</li> <li></li> </ul> |                                                                                                    |   |
| User cat1:<br>User cat3:<br>User cat5:<br>User cat7:<br>User cat9:<br>User cat11:<br>Department:<br>Language:<br>Outreach<br>Route ID:<br>Total items l | ENGLISH              | <ul> <li>User cat2:</li> <li>User cat4:</li> <li>User cat6:</li> <li>User cat8:</li> <li>User cat10:</li> <li>User cat12:</li> <li>Birth date:</li> <li></li> </ul> |                                                                                                    |   |

Remember to back up your Sirsi folder that now contains the updated user registration configuration default properties. Instructions for backing up and replacing your Sirsi folder are available here: <a href="https://support.librariesofrsa.org/project/setup-config-backup/#Backup\_and\_Restore">https://support.librariesofrsa.org/project/setup-config-backup/#Backup\_and\_Restore</a>.

The backed up Sirsi folder is used to:

- Transfer settings from one computer to another
- Load configured settings onto a new computer
- Replace settings on a computer that has crashed

Before registering a new patron, review the following documents:

- <u>Patron Registration Policy</u>
- Patron Card Policy
- <u>Reciprocal Patron Deletion Form and Procedure</u>

## **Registering Students**

Open the User Registration Wizard.

|        |                                | 0        |           | 1 |   |       | 1 |
|--------|--------------------------------|----------|-----------|---|---|-------|---|
| Us     | er Registration                | ×        |           |   |   |       |   |
| User H | Registration                   |          |           |   |   |       |   |
| di shi |                                |          |           |   |   | _     |   |
|        | User Registration : Identify 1 | New User |           |   |   | - 🗆 × |   |
| τ      | User ID:                       |          |           |   | ] |       |   |
|        | Profile name:                  | STUDENT  | ~         |   |   |       |   |
|        |                                |          |           |   |   |       |   |
|        |                                |          |           |   |   | [     |   |
|        |                                |          |           |   |   |       |   |
| B      |                                |          |           |   |   |       |   |
|        |                                |          |           |   |   |       |   |
|        |                                |          |           |   |   |       |   |
|        |                                |          |           |   |   |       |   |
|        |                                |          |           |   |   |       |   |
|        |                                |          |           |   |   |       |   |
|        |                                | (        | OK Cancel |   |   |       |   |
|        |                                |          |           |   |   |       |   |
|        |                                |          |           |   |   |       |   |

Scan the library card number for that you are using for that specific student into the User ID box. If this is a teacher/faculty member, change the Profile Name to S-Staff or FACULTY, whichever you prefer.

In the <u>Basic Info</u> tab, you will need to fill out: First Name Last Name Alt ID or Group ID: these are optional Make sure Library name is your library Make sure the correct User Profile has been selected <u>THESE NEED TO BE IN ALL CAPS</u>

| Id:<br>Group ID:<br>Profile nam                                                                                                    | 133242<br>ne: STUDENT                                             |                      |
|----------------------------------------------------------------------------------------------------|-------------------------------------------------------------------|----------------------|
| Basic Info Privilege                                                                                                    | Demographics Addresses Extended Info                              |                      |
| Title:<br>First name:<br>Preferred name:<br>Middle name:<br>Last name:<br>Suffix:<br>Alt ID:<br>Group ID:<br>Library:<br>Profile name:<br>Charge history rule | **NAME-NOT-YET-SUPPLIED**<br>AG_ALS-PDC<br>STUDENT<br>: NOHISTORY | □ Use preferred name |

In the <u>Privilege Tab</u>, you will need to update the expiration date of the library card. You can type that in or use the gadget at the end of the box to pull up a calendar. The default expiration date for a STUDENT profile is 4 years. The default expiration date for FACULTY is 3 years.

You can also set a PIN number for your student. Any number/letter combo between 4-8 characters will work. They will need this number to access digital materials. (If you would like to set a default pin for all students, please email the Help Desk at help@rsanfp.org. Examples are a mascot, the last four numbers of the library card, school initials, etc.)

When you change any of this information, you will need to put in the Override code which is RSA.

| Hasic Into Privilege | Demographics | Addresses | Extended Info | _            |
|----------------------|--------------|-----------|---------------|--------------|
| Privilege expires:   | 9/9/2028     | *         |               | $\checkmark$ |
| PIN:                 | ***          |           | Override:     | ·            |
| Status:              | OK           | ~         |               |              |
| Claims returned:     | *            |           | Override:     |              |
| Web auth id:         |              |           | Override:     |              |
| BLUEcloud staff ID:  |              |           | Override:     |              |
|                      | -            |           |               |              |

In the <u>Demographics Tab</u>, you will need to check the User Cat1 to make sure your library is listed.

Optionally, you can put the student's graduation year in User Cat6.

| Basic In <mark>fo P</mark> r | ivilege Demographics | Addresses E | Extended Info |        |
|------------------------------|----------------------|-------------|---------------|--------|
| User cat1:                   | ~                    | User cat2:  |               | ~      |
| User cat3:                   | ~                    | User cat4:  |               | ~      |
| User cat <sub>5</sub> :      | ~                    | User cat6:  |               | ~      |
| User cat7:                   | ~                    | User cat8:  |               | ~      |
| User cat9:                   | ~                    | User cat10: |               | $\sim$ |
| User cat11:                  | ~                    | User cat12: |               | ~      |
| Department:                  |                      | Birth date: | *             |        |
| Language:                    | ENGLISH ~            |             |               |        |
|                              |                      | -           |               |        |

If all your students are supplied with school emails, that email address can be entered in the <u>Addresses Tab</u>.

|            |   | Primary: •Address 1 • Address | s 2 O, |
|------------|---|-------------------------------|--------|
| Address 1  |   |                               |        |
| → → 🔆      |   |                               |        |
| PHONE      | ~ |                               |        |
| DAYPHONE   | ~ |                               |        |
| STREET     | ~ |                               |        |
| CITY/STATE | ~ |                               |        |
| ZIP        | ~ |                               |        |
| EMAIL      | ~ |                               |        |
| CAKE/OF    | ~ |                               |        |

Once all the correct required information has been entered, click Check Duplicate User. This will make sure that student does not have an existing card in the system.

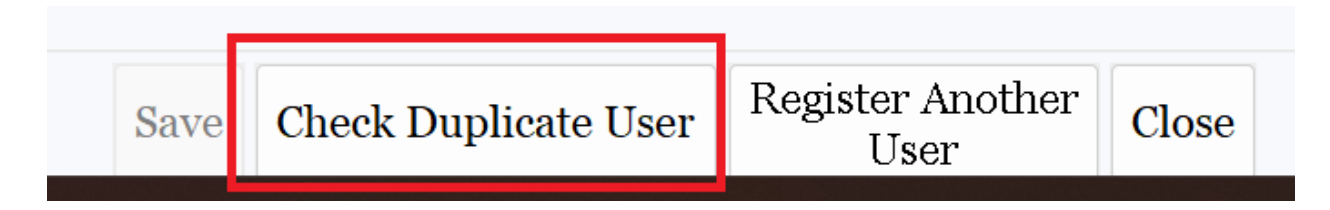

You will get a pop-up box that tells you there are no duplicate users:

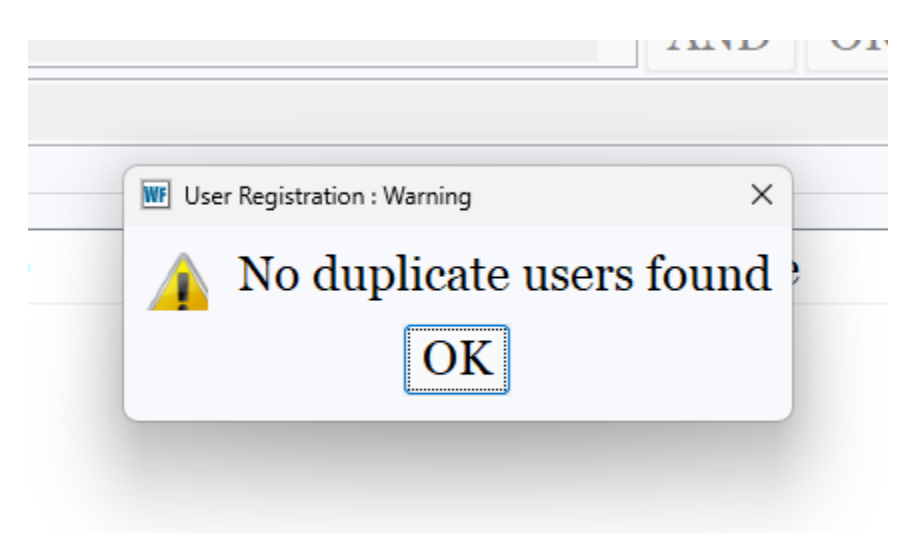

If there is another account in the system with that same name, the new account will pop up for verification. If that account belongs to a Public Library, you can ignore it. If that account belongs to your school library, it needs to be modified, instead of issuing a new card.

Once that account has been verified, hit Save.

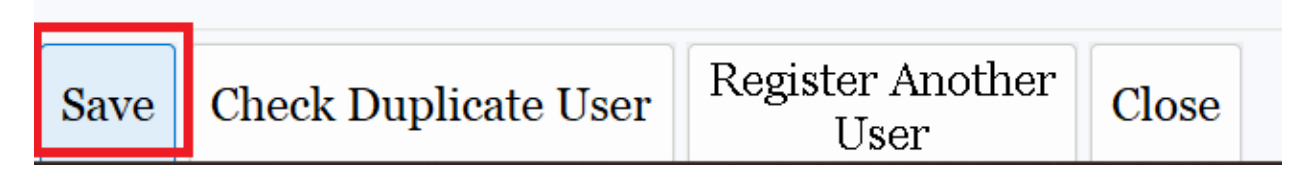

If you get this pop-up box, that student has been successfully registered:

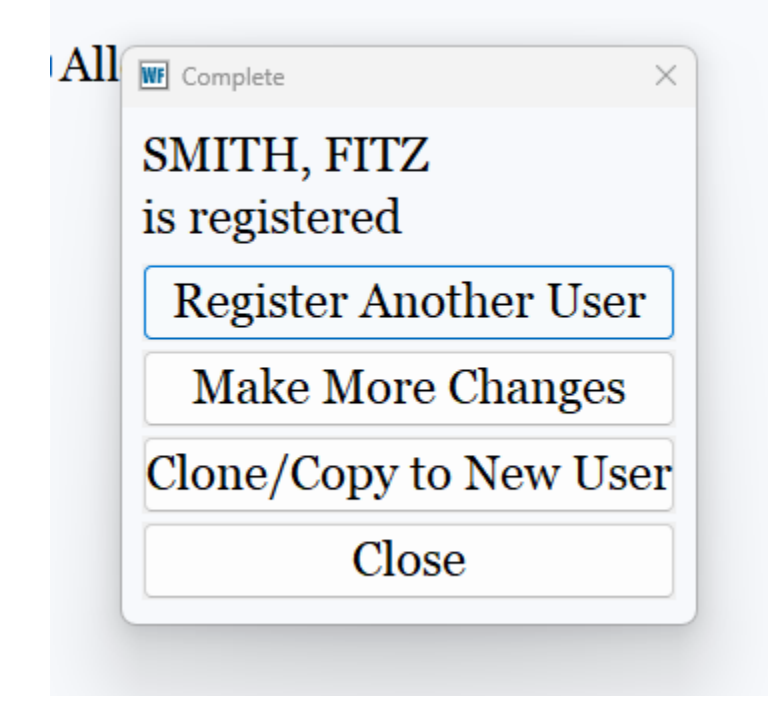

For additional information or if you have questions, please contact the RSA help desk at <u>help@rsanfp.org</u> or at 866-940-4083.